# Manual do Usuário

Link de acesso ao Sig – Educa http://sigeduca.seduc.mt.gov.br ou no site da Seduc

no Link http://www.seduc.mt.gov.br na opção.

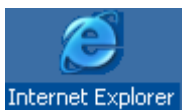

Usar sempre o

como padrão para acessar o Sistema

Seduc

Seducar

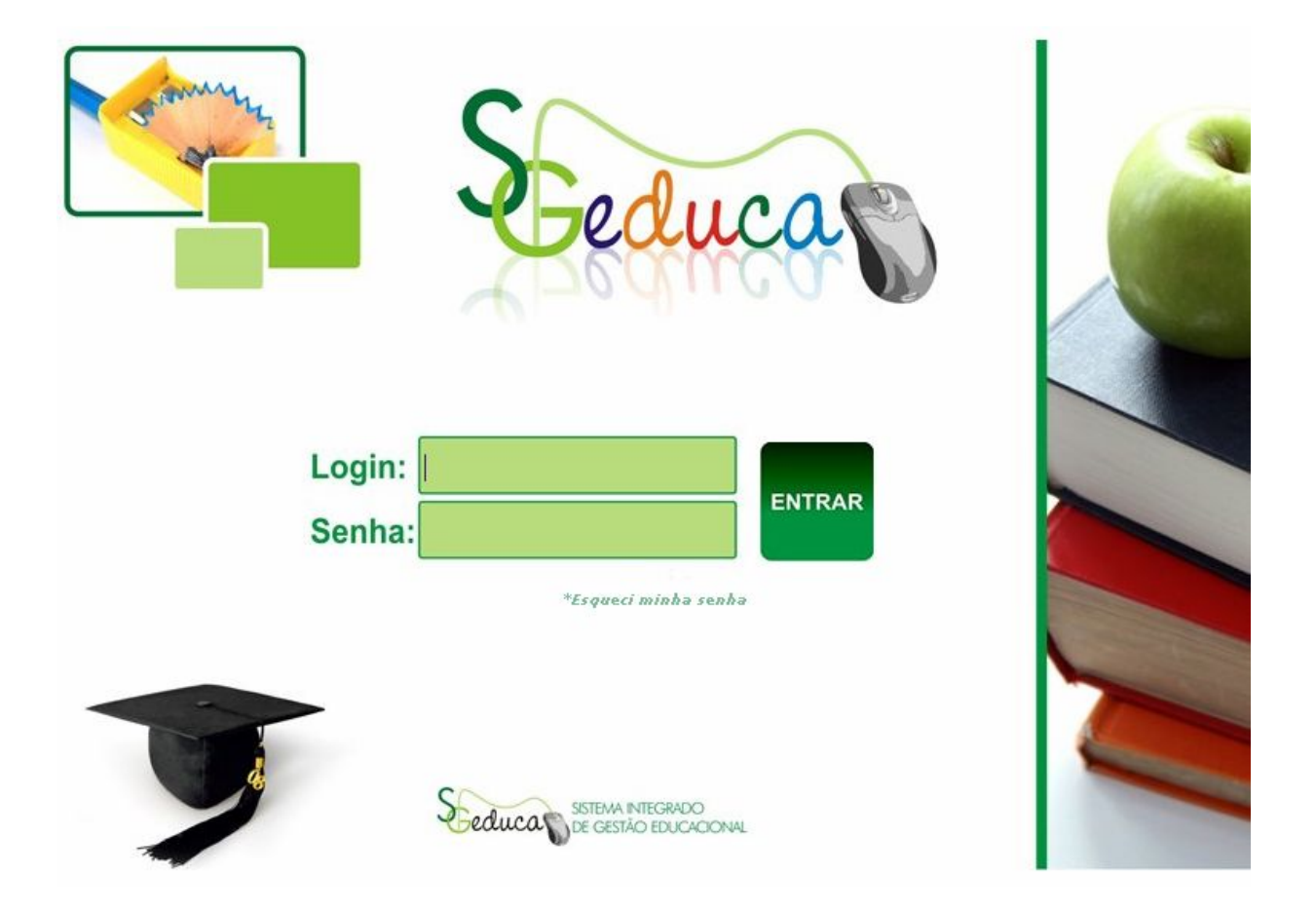

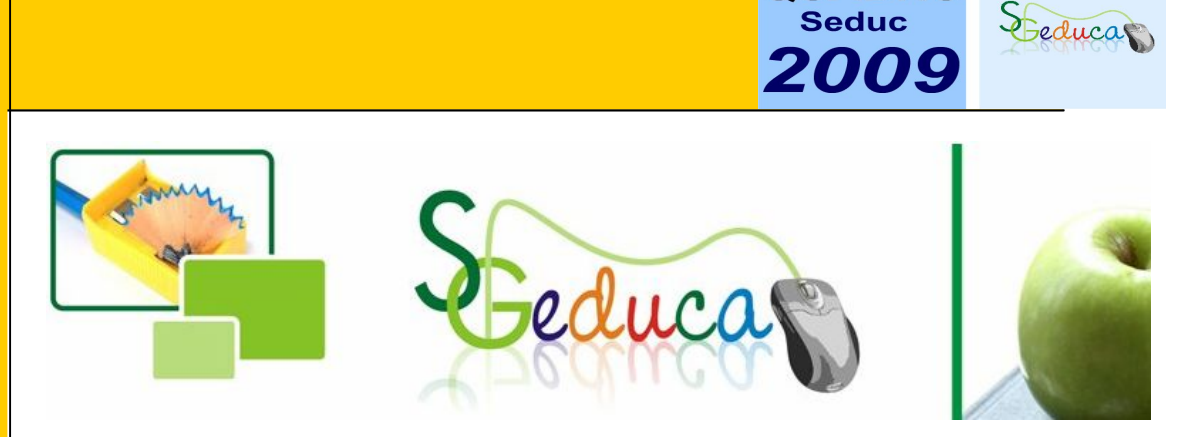

O SIG-Educa – Sistema Integrado de Gestão Educacional tem a função de auxiliar na Gestão Acadêmica, garantindo a Escola um melhor gerenciamento dos alunos matriculados e do quadro de funcionários.

QUADRO

Conhecendo o seu Manual de Usuário:

Este manual está estruturado de forma que você possa ir diretamente ao tópico desejado e realizar uma tarefa específica.

Entendendo seu Ambiente:

Você verá que o trabalho com o SIG-Educa é muito fácil.

Um dos motivos para esta afirmação é que você trabalhará mais com o mouse do que com o teclado, usando-o para manipular os vários elementos diretamente na tela, você pode realizar de maneira rápida e fácil tarefas que, de outra forma, exigiriam dezenas de toques das teclas. O ambiente Web apresenta características-chave que você achará em quase todas as janelas do Sistema: quadros de diálogo, botões etc.

Este manual se propõe a deixá-lo apto a utilizar o SIG-Educa – Sistema Integrado de Gestão Educacional com desenvoltura.

O Sigeduca – Sistema Integrado de Gestão Educacional visa facilitar as atividades administrativas da escola e suas operacionalidades, permitindo o controle da vida escolar do aluno, da vida funcional de professores e funcionários, garantindo assim um melhor gerenciamento acadêmico.

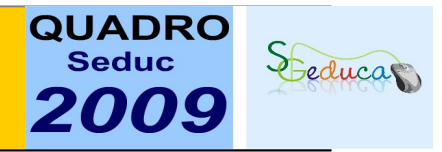

## 1.Acesso:

1.1 Após clicar no link Sigeduca/Quadro2009, aparecerá a tela de acesso abaixo:

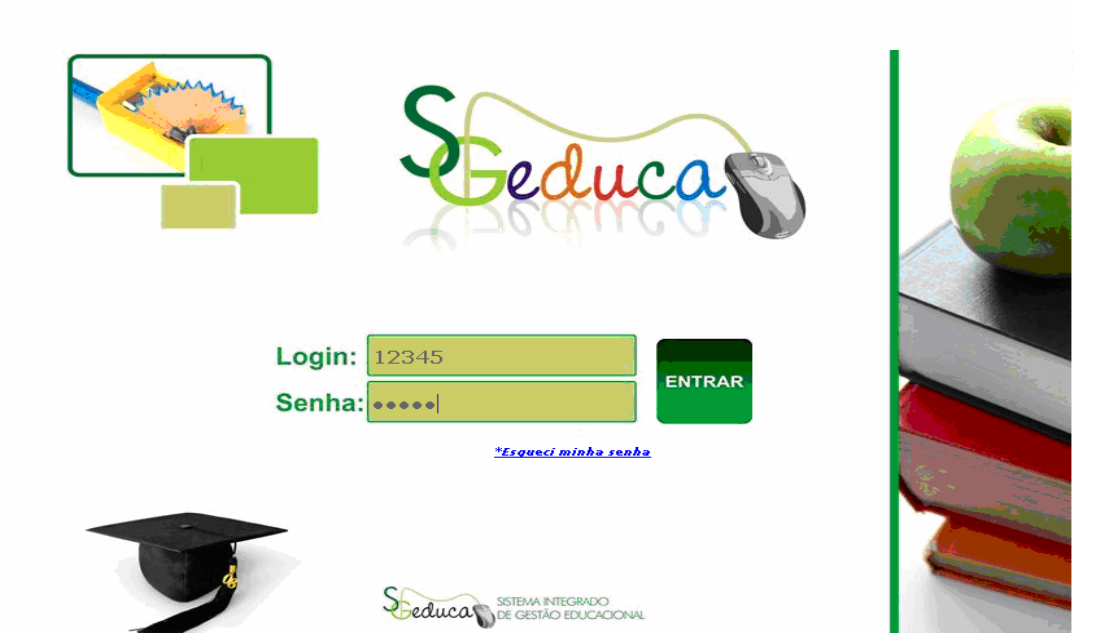

1.2 O login e a senha será a mesma usada na inclusão da matriz curricular, para quem já acessou os módulos anteriores;

1.3. Para o primeiro acesso o login e a senha são os mesmos, ao clicar em entrar, aparecerá uma tela para incluir uma nova senha.

Em seguida aparecerá a seguinte tela. Escolha o módulo GPE (Gestão de Pessoas), para efetuar a Contagem de Pontos.

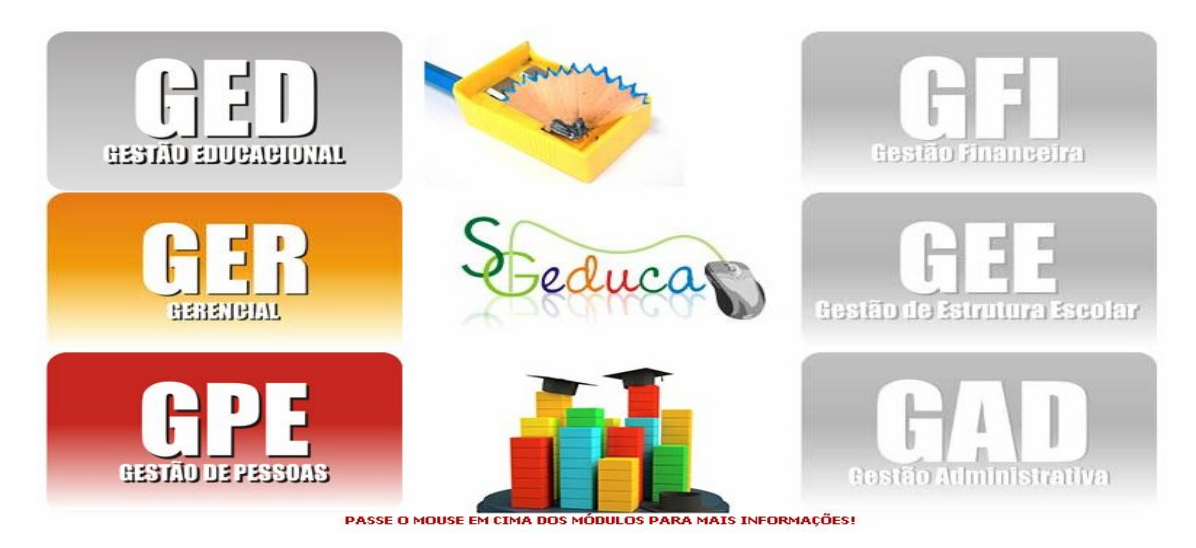

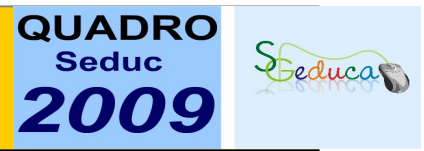

Irá abrir a seguinte tela:

1.2 Módulo Informações da escola:

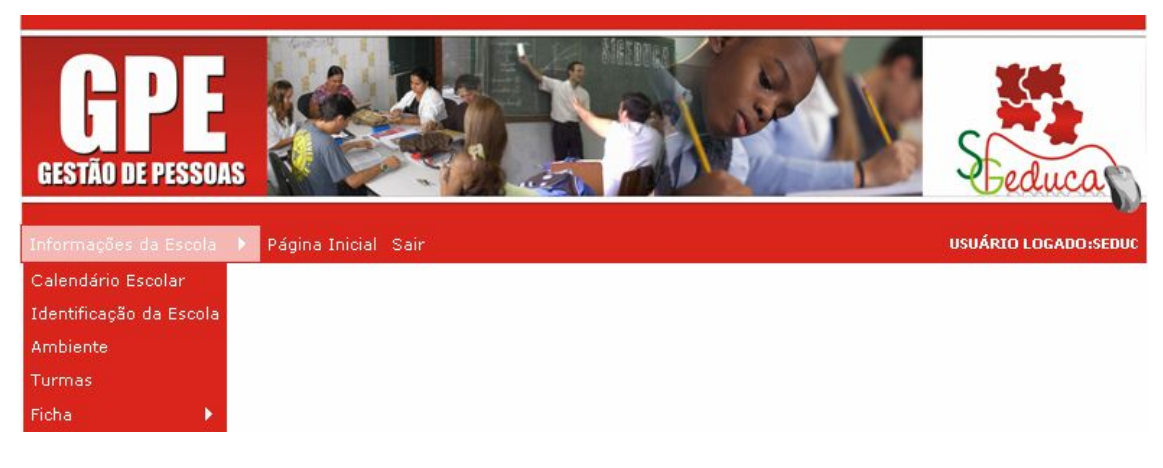

1.2.1. Impressão da Ficha de Contagem de Pontos em Branco:

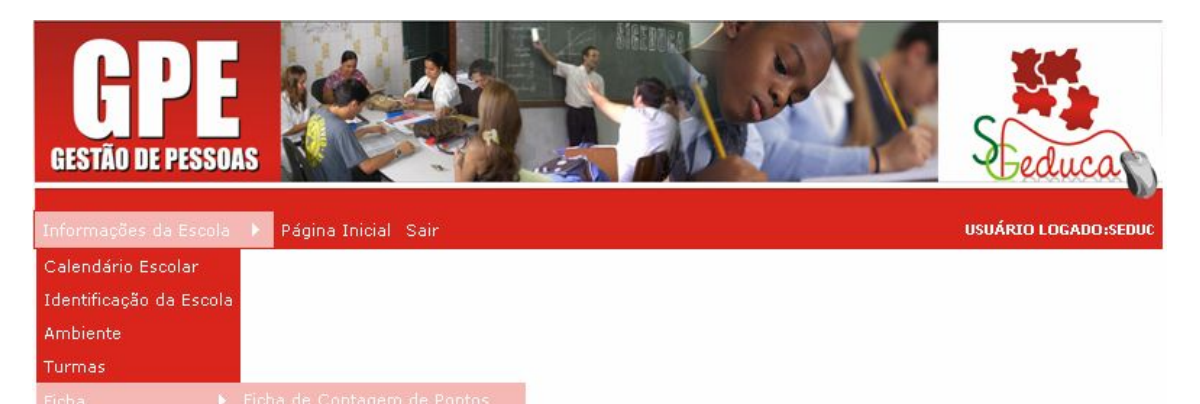

Clicar em Ficha, em seguida Modelo de Ficha de Contagem de Pontos. Aparecerá a seguinte tela:

| Descrição:<br>Consultar<br>PROFESSORES EFETIVOS<br>PROFESSORES EFETIVOS AFASTADOS PARA QUALIFICAÇÃO PROFISSIONAL<br>ADMINISTRATIVOS EFETIVOS AFASTADOS PARA QUALIFICAÇÃO PROFISSIONAL<br>ADMINISTRATIVOS EFETIVOS AFASTADOS PARA QUALIFICAÇÃO PROFISSIONAL<br>PROFESSORES/CONTRATOS TEMPORÁRIOS<br>ADMINISTRATIVOS CONTRATOS TEMPORÁRIOS - TAE<br>PROFESSORES NÃO HABILITADOS/CONTRATO TEMPORÁRIO<br>ADMINISTRATIVOS NÃO HABILITADOS/CONTRATO TEMPORÁRIO<br>ADMINISTRATIVOS FEFITIVOS - AAE<br>CONTRATOS FERIOS<br>CONTRATOS TEMPORÁRIOS<br>CONTRATOS TEMPORÁRIOS<br>CONTRATOS TEMPORÁRIOS<br>CONTRATOS TEMPORÁRIO<br>CONTRATOS TEMPORÁRIO<br>CONTRATOS TEMPORÁRIO<br>CONTRATOS TEMPORÁRIO<br>CONTRATOS TEMPORÁRIO<br>CONTRATOS TEMPORÁRIO<br>CONTRATOS TEMPORÁRIO<br>CONTRATOS TEMPORÁRIO<br>CONTRATOS TEMPORÁRIO<br>CONTRATOS TEMPORÁRIO<br>CONTRATOS CONTRATOS TEMPORÁRIO<br>CONTRATOS TEMPORÁRIOS<br>CONTRATOS CONTRATOS TEMPORÁRIO<br>CONTRATOS CONTRATOS TEMPORÁRIO<br>CONTRATOS CONTRATOS TEMPORÁRIO<br>CONTRATOS CONTRATOS TEMPORÁRIO<br>CONTRATOS CONTRATOS TEMPORÁRIO<br>CONTRATOS CONTRATOS TEMPORÁRIO<br>CONTRATOS CONTRATOS TEMPORÁRIOS<br>CONTRATOS CONTRATOS TEMPORÁRIOS<br>CONTRATOS CONTRATOS TEMPORÁRIOS<br>CONTRATOS CONTRATOS TEMPORÁRIOS<br>CONTRATOS CONTRATOS TEMPORÁRIOS<br>CONTRATOS CONTRATOS TEMPORÁRIOS<br>CONTRATOS CONTRATOS TEMPORÁRIOS<br>CONTRATOS CONTRATOS TEMPORÁRIOS<br>CONTRATOS CONTRATOS TEMPORÁRIOS<br>CONTRATOS CONTRATOS TEMPORÁRIOS<br>CONTRATOS CONTRATOS TEMPORÁRIOS<br>CONTRATOS CONTRATOS TEMPORÁRIOS<br>CONTRATOS CONTRATOS CONTRATOS TEMPORÁRIOS<br>CONTRATOS CONTRATOS CONTRATOS TEMPORÁRIOS<br>CONTRATOS CONTRATOS CONTRATOS TEMPORÁRIOS<br>CONTRATOS CONTRATOS CONTRA |                                                                  |             |
|----------------------------------------------------------------------------------------------------|------------------------------------------------------------------|-------------|
|                                                                                                    | Descrição:                                                       |             |
| Descrição       Imprimir Ficha em branco         PROFESSORES EFETIVOS       Imprimir Ficha em branco         ADMINISTRATIVOS EFETIVOS AFASTADOS PARA QUALIFICAÇÃO PROFISSIONAL       Imprimir Ficha em branco         ADMINISTRATIVOS EFETIVOS AFASTADOS PARA QUALIFICAÇÃO PROFISSIONAL       Imprimir Ficha em branco         PROFESSORES/CONTRATOS TEMPORÁRIOS       Imprimir Ficha em branco         ADMINISTRATIVOS CONTRATOS TEMPORÁRIOS - TAE       Imprimir Ficha em branco         PROFESSORES NÃO HABILITADOS/CONTRATO TEMPORÁRIO       Imprimir Ficha em branco         ADMINISTRATIVOS NÃO HABILITADOS/CONTRATO TEMPORÁRIO       Imprimir Ficha em branco         ADMINISTRATIVOS PARA QUALIFICAÇÃO PROFISSIONAL       Imprimir Ficha em branco         ADMINISTRATIVOS CONTRATOS TEMPORÁRIOS - TAE       Imprimir Ficha em branco         ADMINISTRATIVOS NÃO HABILITADOS/CONTRATO TEMPORÁRIO       Imprimir Ficha em branco         ADMINISTRATIVOS PARA QUALIFICAÇÃO PROFISSIONAL       Imprimir Ficha em branco         ADMINISTRATIVOS NÃO HABILITADOS/CONTRATO TEMPORÁRIO       Imprimir Ficha em branco         ADMINISTRATIVOS PARA QUALIFICAÇÃO PROFISIONAL       Imprimir Ficha em branco                                                                                                    | Q Consultar 💽 Incluir                                            |             |
| Descrição<br>PROFESSORES EFETIVOS AFASTADOS PARA QUALIFICAÇÃO PROFISSIONAL PARA<br>ADMINISTRATIVOS EFETIVOS - TAE<br>ADMINISTRATIVOS EFETIVOS AFASTADOS PARA QUALIFICAÇÃO PROFISSIONAL<br>PROFESSORES/CONTRATOS TEMPORÁRIOS<br>ADMINISTRATIVOS CONTRATOS TEMPORÁRIOS - TAE<br>PROFESSORES NÃO HABILITADOS/CONTRATO TEMPORÁRIO<br>ADMINISTRATIVOS PARA UNALIFICAÇÃO PROFISIONAL<br>PROFESSORES NÃO HABILITADOS/CONTRATO TEMPORÁRIO<br>ADMINISTRATIVOS EFETIVOS - AAE<br>PROFESSORES NÃO HABILITADOS/CONTRATO TEMPORÁRIO                                                                                                    | 👌 Imprimir Fich                                                  | a em branco |
| ADMINISTRATIVOS AFASTADOS PARA QUALIFICAÇÃO PROFISSIONAL                                                                                                    | Descrição                                                        |             |
| ADMINISTRATIVOS EFETIVOS - TAE                                                                                                    | PROFESSORES EFETIVOS AFASTADOS PARA OLIALIFICAÇÃO PROFISSIONAL   |             |
| ADMINISTRATIVOS EFETIVOS AFASTADOS PARA QUALIFICAÇÃO PROFISSIONAL 2 X 2 2 2 2 2 2 2 2 2 2 2 2 2 2 2 2 2                                                                                                    | ADMINISTRATIVOS EFETIVOS - TAE                                   |             |
| PROFESSORES/CONTRATOS TEMPORÁRIOS       Image: Contratos temporários         ADMINISTRATIVOS CONTRATOS TEMPORÁRIOS - TAE       Image: Contratos temporário         PROFESSORES NÃO HABILITADOS/CONTRATO TEMPORÁRIO       Image: Contratos temporário         ADMINISTRATIVOS NÃO HABILITADOS/CONTRATO TEMPORÁRIO       Image: Contratos temporário         ADMINISTRATIVOS PABLITADOS - AAE       Image: Contratos temporário                                                                                                    | ADMINISTRATIVOS EFETIVOS AFASTADOS PARA QUALIFICAÇÃO PROFISSIONA | AL 🖅 🗙 👼 🍝  |
| ADMINISTRATIVOS CONTRATOS TEMPORÁRIOS - TAE TA PROFESSORES NÃO HABILITADOS/CONTRATO TEMPORÁRIO TA CONTRATO TEMPORÁRIO ADMINISTRATIVOS HABILITADOS/CONTRATO TEMPORÁRIO TA CONTRATO TEMPORÁRIO                                                                                                    | PROFESSORES/CONTRATOS TEMPORÁRIOS                                | 🔤 🗙 🧰 👗     |
| PROFESSORES NÃO HABILITADOS/CONTRATO TEMPORÁRIO 22 X 22 A A A A A A A A A A A A A A A A                                                                                                    | ADMINISTRATIVOS CONTRATOS TEMPORÁRIOS - TAE                      |             |
| ADMINISTRATIVOS NÃO HABILITADOS/CONTRATO TEMPORÁRIO 🛛 🗙 🙀 🖓                                                                                                    | PROFESSORES NÃO HABILITADOS/CONTRATO TEMPORÁRIO                  | 🔤 🗙 🧊 🎍     |
| ADMINISTRATIVOS EFETIVOS - AAE 🛛 🖾 🔆                                                                                                    | ADMINISTRATIVOS NÃO HABILITADOS/CONTRATO TEMPORÁRIO              | - 📴 🗙 🧰 👗   |
|                                                                                                    | ADMINISTRATIVOS EFETIVOS - AAE                                   | 🔤 🗙 🧰 👗     |

Obs. Caso não abrir para impressão, verifique se tem instalado o *Acrobat Reader* (documento em PDF). Se não tiver, volte à tela de Login e clique em download do *Acrobat Reader*. Após instalação, tente imprimir novamente.

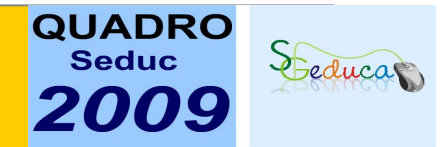

### 1.2.2 Como iniciar a Contagem de Pontos:

Clicar em Ficha e em seguida em Contagem de Pontos do Servidor, como mostra a imagem abaixo.

| GPE<br>GESTÃO DE PESSOA |                                | Seduca               |
|-------------------------|--------------------------------|----------------------|
| Informações da Escola   | Página Inicial Sair            | USUÁRIO LOGADO:SEDUC |
| Calendário Escolar      |                                |                      |
| Identificação da Escola |                                |                      |
| Ambiente                |                                |                      |
| Turmas                  |                                |                      |
| Ficha 🕨                 | Ficha de Contagem de Pontos    |                      |
|                         | Contagem de Pontos do Servidor |                      |

- 1.2.3 Contagem de Pontos: a unidade escolar terá duas opções.
  - Incluir Servidor: para servidores que farão contagem de pontos pela primeira vez em unidades escolares da rede estadual de ensino;

| açoes da Escola → Pag<br>Cadastro de Manutenç | na Inicial Sair<br>ão de Pessoas | USUARIU       |
|-----------------------------------------------|----------------------------------|---------------|
| Pessoa Serv                                   | ider                             |               |
| Os dados marcados com                         | * são obrigatorios.              |               |
| Nome: *                                       |                                  |               |
| CPF: *                                        |                                  |               |
| Registro Geral: *                             | Órgão Expeditor: * UF: * MA      | TO GROSSO 🛛 💌 |
| Data de Expedição: *                          | 7.7                              |               |
| Data de Nascimento: *                         |                                  |               |
| Sexo: *                                       | FEMININO                         |               |
| Estado Civil: *                               | CASADO 💌                         |               |
| Naturalidade: 🔹                               | 0 UF: * 🗷                        |               |
| Nacionalidade: *                              | BRASIL                           |               |
| Logradouro/Endereço: *                        |                                  | Número: *     |
| Complemento:                                  |                                  |               |
| Bairro: *                                     | CEP: *                           |               |
| Municipio: *                                  | 0 🖉                              |               |
| Pai:                                          |                                  |               |
| Mãe: *                                        |                                  |               |
| Cônjuge: *                                    |                                  |               |
| Loc. Trabalho Cônjuge:                        |                                  |               |
| E-Mail:                                       |                                  |               |
|                                               | Residencial:                     |               |
| Telefones:                                    | Celular:                         |               |
|                                               |                                  |               |

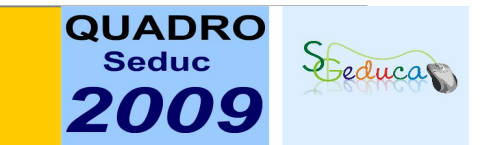

# II. Nova Contagem: para servidores que já possuem cadastros anteriores.

| Informações da Escola 🕨 Página Inicial Sair                                  | USUÁRIO LOGADO                                       | SEDUC |
|------------------------------------------------------------------------------|------------------------------------------------------|-------|
| Manutenção da Contager<br>Os dados marcados co                               | n de Ponto<br>om * são obrigatórios para a pesquisa. |       |
| Munioípio: CUIABA<br>Lotação: *<br><b>1. Incluir S</b>                       | ervido                                               |       |
| CPF:<br>Servidor:<br>Matrícula: 0<br>Tipo de Servidor:<br>Tipo de Vinculo: * |                                                      |       |
| С.Р                                                                          | Consultar<br>F Servidor                              |       |

Obs. Antes de incluir servidor, verifique se o mesmo já possui cadastro. Se a opção for Nova Contagem, aparecerá uma tela de consulta, que possibilitará encontrar o servidor pelo CPF ou nome ou pela matrícula.

| GPE<br>GESTÃO DE PESSOAS | Alfaberation of the second second secon | Steduca              |
|--------------------------|----------------------------------------------------------------------------------------------------|----------------------|
| Informações da Escola 🕨  | Página Inicial Sair          Manutenção da Contagem de Ponto Servidor         CPF:         Servidor:         Matrícula:         Voltar                                                                                                    | USUÁRIO LOGADO:SEDUC |
|                          | Código CPF Nome do Servidor                                                                                                    |                      |

Exemplo: de acordo com consulta, se for pelo nome do servidor, clique em efetuar contagem de pontos.

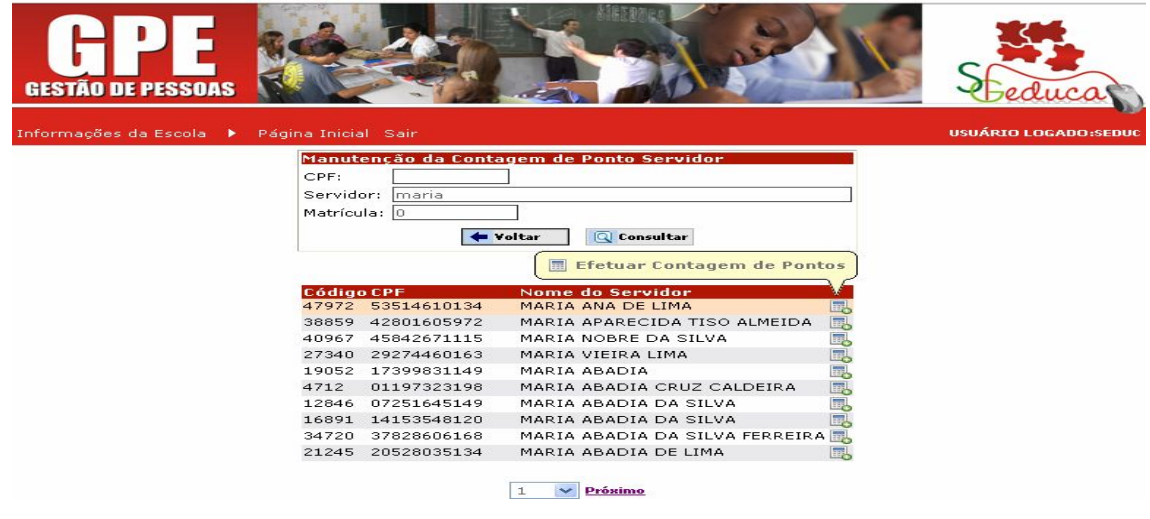

![](_page_6_Picture_0.jpeg)

O usuário deverá preencher todos os campos que estão faltando informações, principalmente os obrigatórios. Após o preenchimento dos campos, o usuário vai clicar em avançar, o sistema irá trazer a tela de dados do Servidor. Nesta tela o usuário irá preencher as informações dos servidores como mostra a imagem abaixo.

🗲 Voltar 🛛 🗸 Confirmar Avançar 🔿

| adastro de Manutencã      |                                                        |
|---------------------------|--------------------------------------------------------|
|                           | io de Servidor                                         |
| Pessoa                    | vidor Habilitação                                      |
| Os dados marcados com     | * cšo obrigatorios.                                    |
| Pessoa:                   | 89988 Nildo Correa                                     |
| Escolaridade:             | SUPERIOR COMPLETO                                      |
| Carteria de Trabalho Nº:  | 0505236 Serie: 0001 UF: MATO GROSSO 🛛 😪                |
| Título de Eleitor Nº: *   | 17503861880 Seção: * 015 Zona: * 015 UF: * MATO GROSSO |
| Nº do Pis/ Pasep:         | 151515992632                                           |
| Primeiro Emprego:         | NÃO 🗸 Data: * 01/09/90                                 |
| Carteira Militar Nº: *    | 21211212121 Ministério: * EXÉRCITO                     |
|                           | UF: MATO GROSSO                                        |
| Carteira de Motorista Nº: | 1212121545454565569 Categoria: d                       |
| Banco Nº:                 | 1 Raĝocia: 33251 Conta Corrente: 2343452               |
| Número de Teoresto        |                                                        |
|                           | 1294 294 294 294 294 21                                |

![](_page_7_Picture_0.jpeg)

Após o preenchimento dos campos, clicar em confirmar. O sistema irá trazer a tela abaixo, para o cadastro da escolaridade do servidor.

| PDF .                                      | A De Y                                                            | BANS.               |                      |
|--------------------------------------------|-------------------------------------------------------------------|---------------------|----------------------|
| GESTÃO DE PESSOAS                          |                                                                   |                     | Steducas             |
| adastro 🕨 Informações da Es                | cola 🕨 Página Inicial Sair                                        | USUÁRIO LOGADO:HENR | LIQUE RIGHETTO CORRI |
| lanutenção de Habilitação de               | o Servidor                                                        |                     |                      |
| Pessoa Servidor                            | Habilitação                                                       |                     |                      |
|                                            |                                                                   |                     |                      |
| Nome do servidor:<br>Grau de escolaridade: | JULIO MANGINI FERNANDES<br>23 SUPERIOR COMPLETO                   |                     |                      |
|                                            |                                                                   |                     |                      |
| tualizar cadastro:                         |                                                                   |                     |                      |
|                                            | Falta informar os graus de escolaridade:<br>23-SUPERIOR COMPLETO  |                     |                      |
|                                            |                                                                   |                     |                      |
|                                            | INCLUIR ESCOLARIDADE                                              |                     |                      |
| Escolaridade:                              | SUPERIOR COMPLETO                                                 |                     |                      |
| Instituição:                               |                                                                   |                     |                      |
| Habilitação/Curso: *                       | ADM ESCOLAR/MAG MATERIAS PEDAGOGICA                               | IS DO 2º GRAU 💽     |                      |
| Situação: *                                | CONCLUÍDO V                                                       |                     |                      |
| Data conclusão/previsão: *                 |                                                                   |                     |                      |
| Registro/Diploma:                          |                                                                   |                     |                      |
|                                            | 💽 Incluir 🔹 Próximo 🛛 🖛 Va                                        | oltar               |                      |
|                                            | HISTÓRICO DA ESCOLARIDA                                           | DE                  |                      |
|                                            | HISTORICO DA ESCOCARIDA                                           |                     |                      |
|                                            |                                                                   |                     |                      |
| Grau                                       | de Escolaridade Habilitação Situação D<br>NO MÉDIO PROPEDEUTICO / | ata de Conclusão    |                      |

Obs. Caso o usuário queira alterar alguma das informações do servidor, clicar em cadastro do servidor e fazer as alterações que julgar necessárias.

![](_page_7_Picture_4.jpeg)

![](_page_8_Picture_0.jpeg)

Depois de preencher os campos de escolaridade (deverão ser cadastrados os tipos de escolaridade menor que a atual), clicar em próximo e o sistema mostrará a tela com os dados do servidor preenchidos e em seguida poderá iniciar a contagem de pontos.

| <b>GPE</b><br>GESTÃO DE PESSOAS             |                                         |                |                 | 241      | S        |              |
|---------------------------------------------|-----------------------------------------|----------------|-----------------|----------|----------|--------------|
| formaçãos da Escola                         |                                         |                |                 |          |          |              |
| ironnações da Escola                        | Pagina Inicial Sair                     |                |                 |          | USUAR    | do Eogado:se |
| ontagem de Pontos o                         | lo Servidor                             |                |                 |          |          |              |
| Vauus Pessoals<br>Nome do Servidor (a)      | ATAIDE JOSE DE SANTANA                  |                |                 |          | Dt Naso: | 15/02/65     |
| Todorocov DUA DDINCI                        | ATAIDE JOSE DE SANTANA                  |                |                 |          | Di Nasc. | 13/02/03     |
| Complemento:                                |                                         |                | Bairro: CENTRO  | S.       | 14-      | . 3/14       |
|                                             |                                         |                | Dairro; CENTRO  | CER.     | 7040000  |              |
| Talafasa Basidasaiak                        |                                         | 1              |                 | CER      | /040000  |              |
| RG: 3399044 Ón<br>Escolaridade: SUPERIO<br> | <b>gão Expedidor:</b> SSP<br>R COMPLETO | UF: MT         | Data Expedição: | 13/11/97 | CPF:     | 3401900617   |
| _otação: 161                                | 1616 - ANEXO XXXXX - CUIA               | BA 💌           |                 |          |          |              |
| Matrícula: 260                              | 630012 - PROFESSOR EFETIV               | /0/ESTÁVEL     |                 |          |          |              |
| Tipo de Servidor: PRC                       | FESSOR EFETIVO                          |                |                 |          |          |              |
| Jornada Semanal de Tra                      | abalho: O horas                         |                |                 |          |          |              |
| Habilitação:                                | MAGISTÉRIO 💌                            |                |                 |          |          |              |
| Opção de Atribuição:                        | UNIDOCENCIA 💌                           |                |                 |          |          |              |
| Ficha:                                      | OFESSORES EFETIVOS                      |                |                 |          | <b>~</b> |              |
|                                             |                                         | Iniciar Contag | em de Pontos    |          |          |              |
|                                             |                                         |                |                 |          |          |              |

Após o preenchimento das informações do servidor o sistema irá trazer a ficha para iniciar a contagem de pontos como mostra a imagem abaixo.

| Endereço: RUA PRINCIPAL                                                                                                    | Nº: S/N                                                                                                    |
|----------------------------------------------------------------------------------------------------|----------------------------------------------------------------------------------------------------|
| Complemento: Bairro: CENTRO                                                                                                    |                                                                                                    |
| Cidade: ACORIZAL CEP:                                                                                                    | 7848000                                                                                                    |
| Telefone Residencial: 36536655 Telefone Celular:                                                                                                    |                                                                                                    |
| RG: 3399044 Órgão Expedidor: SSP UF: MT Data Expedição: 13/:                                                                                                    | 11/97 CPF: 34019006172                                                                                                    |
| Escolaridade: SUPERIOR COMPLETO                                                                                                    |                                                                                                    |
| Lotação: 153879 - EEPSG. SEDUC - CUIABA                                                                                                    |                                                                                                    |
| Matrícula: 260630012 - PROFESSOR EFETIVO/ESTÁVEL                                                                                                    |                                                                                                    |
| Tipo de Servidor: PROFESSOR EFETIVO                                                                                                    |                                                                                                    |
| Jornada Semanal de Trabalho: O horas                                                                                                    |                                                                                                    |
|                                                                                                    |                                                                                                    |
| Habilitação: MAGISTERIO                                                                                                    |                                                                                                    |
| Ensino Continuado: Não                                                                                                    |                                                                                                    |
| Cursando Convénio                                                                                                    |                                                                                                    |
| SEDUC/UFMT & UNEMAT: Não                                                                                                    |                                                                                                    |
| SEDUC/UFMT e UNEMAT: <sup>Não</sup><br>Opção de Atribuição: UNIDOCENCIA                                                                                                    |                                                                                                    |
| SEDUC/UFMT e UNEMAT: Não<br>Opção de Atribuição: UNIDOCENCIA<br>Ficha: FICHA DE PONTUAÇÃO P/ATRIBUIÇÃO DE CLASSES E/OU AULAS DOS                                                                                                    | /PROFESSORES EFETIVOS                                                                                                    |
| SEDUC/UFMT e UNEMAT: <sup>Não</sup><br>Opção de Atribuição: UNIDOCENCIA<br>Ficha: FICHA DE PONTUAÇÃO P/ATRIBUIÇÃO DE CLASSES E/OU AULAS DOS                                                                                                    | /PROFESSORES EFETIVOS                                                                                                    |
| SEDUC/UFMT e UNEMAT: <sup>Não</sup><br>Opção de Atribuição: UNIDOCENCIA<br>Ficha: FICHA DE PONTUAÇÃO P/ATRIBUIÇÃO DE CLASSES E/OU AULAS DOS<br>CRITÉRIOS Indicadores                                                                                                    | /PROFESSORES EFETIVOS                                                                                                    |
| SEDUC/UFMT & UNEMAT: <sup>Não</sup><br>Opção de Atribuição: UNIDOCENCIA<br>Ficha: FICHA DE PONTUAÇÃO P/ATRIBUIÇÃO DE CLASSES E/OU AULAS DOS<br>CRITÉRIOS Indicadores<br>1) DA FORMAÇÃO/TITULAÇÃO (Considerar a maior titulação)                                                                                                    | /PROFESSORES EFETIVOS                                                                                                    |
| SEDUC/UFMT 6 UNEMAT: Não<br>Opção de Atribuição: UNIDOCENCIA<br>Ficha: FICHA DE PONTUAÇÃO P/ATRIBUIÇÃO DE CLASSES E/OU AULAS DOS<br>CRITÉRIOS Indicadores<br>I) DA FORMAÇÃO/TITULAÇÃO (Considerar a maior titulação)<br>Pós Graduação                                                                                                    | /PROFESSORES EFETI¥OS<br>Cômputo Pontos                                                                                                |
| SEDUC/UFMT e UNEMAT: Não<br>Opção de Atribuição: UNIDOCENCIA<br>Ficha: FICHA DE PONTUAÇÃO P/ATRIBUIÇÃO DE CLASSES E/OU AULAS DOS<br>CRITÉRIOS Indicadores<br>1) DA FORMAÇÃO/TITULAÇÃO (Considerar a maior titulação)<br>Pós Graduação<br>Doutorado 8,0 (oito)<br>pontos                                                                                                    | /PROFESSORES EFETIVOS Cômputo Pontos Não 0.00                                                                                          |
| SEDUC/UFMT & UNEMAT: Não<br>Opção de Atribuição: UNIDOCENCIA<br>Ficha: FICHA DE PONTUAÇÃO P/ATRIBUIÇÃO DE CLASSES E/OU AULAS DOS<br>CRITÉRIOS Indicadores<br>I) DA FORMAÇÃO/TITULAÇÃO (Considerar a maior titulação)<br>Pós Graduação<br>Doutorado 8,0 (oito)<br>pontos<br>Mestrado 6,0 (seis)                                                                                                    | Cômputo     Pontos       Não     0.00       Não     0.00                                                                               |
| SEDUC/UFMT e UNEMAT:     Não       Opção de Atribuição:     UNIDOCENCIA       Ficha:     FICHA DE PONTUAÇÃO P/ATRIBUIÇÃO DE CLASSES E/OU AULAS DOS       CRITÉRIOS     Indicadores       1) DA FORMAÇÃO/TITULAÇÃO (Considerar a maior titulação)     Pós Graduação       Doutorado     8,0 (oito) pontos       Mestrado     6,0 (seis) pontos       Especialização     4,0 (quatro) pontos                                                                 | PROFESSORES EFETIVOS           Cômputo         Pontos           Não         0.00           Não         0.00           Não         0.00 |
| SEDUC/UFMT e UNEMAT:       Não         Opção de Atribuição:       UNIDOCENCIA         Ficha:       FICHA DE PONTUAÇÃO P/ATRIBUIÇÃO DE CLASSES E/OU AULAS DOS         CRITÉRIOS       Indicadores         I) DA FORMAÇÃO/TITULAÇÃO (Considerar a maior titulação)       Pós Graduação         Postorado       8,0 (oito) pontos         Mestrado       6,0 (seis) pontos         Especialização       4,0 (quatro) pontos         Graduação       Graduação | Não         0.00           Não         0.00           Não         0.00           Não         0.00                                      |

![](_page_9_Picture_0.jpeg)

# Obs.O usuário deverá escolher o Tipo de servidor, habilitação, opção de atribuição e o tipo de ficha de contagem de pontos.

| Licenciatura Curta                                                                                                    | 1,5 (um e<br>meio) pontos                                                                                                    | Não 💌                                                                    | 0.00                         |
|----------------------------------------------------------------------------------------------------|----------------------------------------------------------------------------------------------------|--------------------------------------------------------------------------|------------------------------|
| nsino Médio                                                                                                    |                                                                                                    |                                                                          |                              |
| Magistério                                                                                                    | 1,0 (um) ponto                                                                                                    | Não                                                                      | 0.00                         |
|                                                                                                    |                                                                                                    |                                                                          |                              |
| DO TEMPO DE SERVIÇO (EM ANOS)                                                                                                    |                                                                                                    |                                                                          |                              |
| )Para cada ano trabalhado na Rede Estadual de Educação/MT, na habilitação<br>pecífica para a disciplina a que concorrer.                                                                                                    | 0,5 (meio)<br>ponto                                                                                                    | 1                                                                        | 0.50                         |
| )Para cada ano de serviço na Rede Estadual de Educação/MT.                                                                                                    | 0,5 (meio)<br>ponto                                                                                                    | 1                                                                        | 0.50                         |
| Para cada ano de serviço prestado na unidade escolar.                                                                                                    | 0,25 (vinte e<br>cinco)                                                                                                    | 0,25                                                                     | 0.25                         |
| ) ASSIDUIDADE DA JORNADA DE TRABALHO NO ANO LETIVO DE 2008<br>i Complementar 04/90.)                                                                                                    | (considerando a                                                                                                    | as ausências ji                                                          | ustificadas e                |
| Assiduidade de 100% da Regime/Jornada de trabalho/2008 (aulas em sala<br>aula).                                                                                                    | 2,0 (dois)<br>pontos.                                                                                                    | Sim 💌                                                                    | 2.00                         |
| Por participação em 100% das reuniões pedagógicas.                                                                                                    | 3,0 (três)<br>pontos                                                                                                    | Sim 💌                                                                    | 3.00                         |
| Por participação da formação continuada, em grupos de estudo, via Projeto<br>ala de Professor:                                                                                                    |                                                                                                    |                                                                          |                              |
| 100%                                                                                                    | 5,0 (cinco)<br>pontos                                                                                                    | Sim 💌                                                                    | 5.00                         |
| 90%                                                                                                    | 4,0 (quatro)<br>pontos                                                                                                    | Não 💌                                                                    | 0.00                         |
| 80%                                                                                                    | 3,0 (três)<br>pontos                                                                                                    | Não 💌                                                                    | 0.00                         |
| 75%                                                                                                    | 2,0 (dois)<br>pontos                                                                                                    | Não 💌                                                                    | 0.00                         |
| Por participação em 100% das atividades cívicas, comemorativas.                                                                                                    | 1,0 (um) ponto.                                                                                                    | Sim 💌                                                                    | 1.00                         |
|                                                                                                    |                                                                                                    |                                                                          |                              |
| ) Por participação em 100% das Assembléias da Comunidade Escolar, em<br>108;                                                                                                    | 1,0 (um) ponto.                                                                                                    | Sim 💌                                                                    | 1.00                         |
| ) Por participação em 100% das Assembléias da Comunidade Escolar, em<br>108;                                                                                                    | 1,0 (um) ponto.                                                                                                    | Sim 💌                                                                    | 1.00                         |
| ) Por participação em 100% das Assembléias da Comunidade Escolar, em<br>108;<br>Y) QUALIFICAÇÃO PROFISSIONAL COMPLEMENTAR - considerar apena                                                                                                    | 1,0 (um) ponto.<br>s os últimos 3 (t                                                                                                    | Sim 🗸                                                                    | 1.00                         |
| ) Por participação em 100% das Assembléias da Comunidade Escolar, em<br>108;<br><b>/) QUALIFICAÇÃO PROFISSIONAL COMPLEMENTAR - considerar apena</b>                                                                                                    | 1,0 (um) ponto.<br><mark>s os últimos 3 (t</mark>                                                                                                    | Sim 💌                                                                    | 1.00                         |
| Por participação em 100% das Assembléias da Comunidade Escolar, em<br>108;<br><b>*) QUALIFICAÇÃO PROFISSIONAL COMPLEMENTAR - considerar apena</b><br>a) Pela execução de Projetos Pedagógicos voltados para a melhoria da<br>aprendizagem do aluno, aprovado pelo coletivo de professores das áreas de<br>sonhecimento e constante do PPP\PDE, no ano letivo de 2008;                                                                                                    | 1,0 (um) ponto.<br>s os últimos 3 (t<br>2,0 (dois)<br>pontos.                                                                                                    | Sim 💌                                                                    | 1.00                         |
| Por participação em 100% das Assembléias da Comunidade Escolar, em<br>108;<br><b>2) QUALIFICAÇÃO PROFISSIONAL COMPLEMENTAR - considerar apena</b><br>a) Pela execução de Projetos Pedagógicos voltados para a melhoria da<br>aprendizagem do aluno, aprovado pelo coletivo de professores das áreas de<br>conhecimento e constante do PPP\PDE, no ano letivo de 2008;<br>b) Cursos de formação continuada realizados na área de educação que<br>contemplem conhecimentos didático-curriculares e de políticas educacionais,<br>com limite máximo de 3,0 (três) pontos, nos últimos 03 (três) anos;                                                                                                    | 1,0 (um) ponto.<br>s os últimos 3 (t<br>2,0 (dois)<br>pontos.<br>0,5 (meio)<br>ponto para 40<br>horas.                                                                                                    | Sim 💙                                                                    | 1.00<br>2.00<br>0.01         |
| Por participação em 100% das Assembléias da Comunidade Escolar, em<br>108;<br><b>V) QUALIFICAÇÃO PROFISSIONAL COMPLEMENTAR - considerar apena</b><br>a) Pela execução de Projetos Pedagógicos voltados para a melhoria da<br>sprendizagem do aluno, aprovado pelo coletivo de professores das áreas de<br>sonhecimento e constante do PPP\PDE, no ano letivo de 2008;<br>b) Cursos de formação continuada realizados na área de educação que<br>sontemplem conhecimentos didático-curriculares e de políticas educacionais,<br>som limite máximo de 3,0 (três) pontos, nos últimos 03 (três) anos;<br>b) Publicação de artigos, na área de sua atuação, em meios de comunicação<br>jue possuam Conselho Editorial, com limite máximo de 3,0 (três) pontos, dos<br>iltimos 03 (três) anos;                                                                                                    | 1,0 (um) ponto.<br>s os últimos 3 (t<br>2,0 (dois)<br>pontos.<br>0,5 (meio)<br>ponto para 40<br>horas.<br>1,0 (um) ponto<br>parta cada<br>artigo.                                                                                                    | Sim V<br>rês) anos<br>Sim V<br>1                                         | 1.00<br>2.00<br>0.01<br>1.00 |
| Por participação em 100% das Assembléias da Comunidade Escolar, em<br>108;<br><b>*) QUALIFICAÇÃO PROFISSIONAL COMPLEMENTAR - considerar apena</b><br>a) Pela execução de Projetos Pedagógicos voltados para a melhoria da<br>a) Pela execução de Projetos Pedagógicos voltados para a melhoria da<br>a) penedizagem do aluno, aprovado pelo coletivo de professores das áreas de<br>conhecimento e constante do PPP\PDE, no ano letivo de 2008;<br>b) Cursos de formação continuada realizados na área de educação que<br>contemplem conhecimentos didático-curriculares e de políticas educacionais,<br>com limite máximo de 3,0 (três) pontos, nos últimos 03 (três) anos;<br>c) Publicação de artigos, na área de sua atuação, em meios de comunicação<br>que possuam Conselho Editorial, com limite máximo de 3,0 (três) pontos, dos<br>iltimos 03 (três) anos;<br>d) Comprovação anual, mediante certificado registrado pela instituição<br>oromotora do evento, de palestras, mini-cursos e conferências proferidas na<br>trea da educação, com limite máximo de 3,0 (três) pontos, nos últimos 03<br>três) anos;                                                                                                    | <ol> <li>1,0 (um) ponto.</li> <li>s os últimos 3 (t</li> <li>2,0 (dois)<br/>pontos.</li> <li>0,5 (meio)<br/>ponto para 40<br/>horas.</li> <li>1,0 (um) ponto<br/>para cada<br/>artigo.</li> <li>1,0 (um) ponto<br/>para cada<br/>publicação.</li> </ol> | Sim 💙<br>rês) anos<br>Sim 💙<br>1<br>1<br>1<br>1                          | 1.00<br>2.00<br>0.01<br>1.00 |
| Por participação em 100% das Assembléias da Comunidade Escolar, em<br>108;<br><b>V) QUALIFICAÇÃO PROFISSIONAL COMPLEMENTAR - considerar apena</b><br>a) Pela execução de Projetos Pedagógicos voltados para a melhoria da<br>a) Pela execução de Projetos Pedagógicos voltados para a melhoria da<br>a) penendizagem do aluno, aprovado pelo coletivo de professores das áreas de<br>conhecimento e constante do PPP\PDE, no ano letivo de 2008;<br>b) Cursos de formação continuada realizados na área de educação que<br>contemplem conhecimentos didático-curriculares e de políticas educacionais,<br>com limite máximo de 3,0 (três) pontos, nos últimos 03 (três) anos;<br>c) Publicação de artigos, na área de sua atuação, em meios de comunicação<br>que possuam Conselho Editorial, com limite máximo de 3,0 (três) pontos, dos<br>iltimos 03 (três) anos;<br>d) Comprovação anual, mediante certificado registrado pela instituição<br>promotora do evento, de palestras, mini-cursos e conferências proferidas na<br>área da educação, com limite máximo de 3,0 (três) pontos, nos últimos 03<br>três) anos;<br><b>) EM CASO DE EMPATE: (via Sistema)</b>                                                                                                    | <ul> <li>1,0 (um) ponto.</li> <li>s os últimos 3 (t</li> <li>2,0 (dois) pontos.</li> <li>0,5 (meio) ponto para 40 horas.</li> <li>1,0 (um) ponto para cada artigo.</li> <li>1,0 (um) ponto para cada publicação.</li> </ul>                             | Sim ♥<br>rês) anos<br>Sim ♥<br>1<br>1<br>1<br>1<br>1<br>1<br>1<br>1<br>1 | 1.00<br>2.00<br>0.01<br>1.00 |
| Por participação em 100% das Assembléias da Comunidade Escolar, em<br>108;<br>() QUALIFICAÇÃO PROFISSIONAL COMPLEMENTAR - considerar apena<br>a) Pela execução de Projetos Pedagógicos voltados para a melhoria da<br>a) Pela execução de Projetos Pedagógicos voltados para a melhoria da<br>a) penedizagem do aluno, aprovado pelo coletivo de professores das áreas de<br>conhecimento e constante do PPP\PDE, no ano letivo de 2008;<br>b) Cursos de formação continuada realizados na área de educação que<br>contemplem conhecimentos didático-curriculares e de políticas educacionais,<br>com limite máximo de 3,0 (três) pontos, nos últimos 03 (três) anos;<br>c) Publicação de artigos, na área de sua atuação, em meios de comunicação<br>que possuam Conselho Editorial, com limite máximo de 3,0 (três) pontos, dos<br>iltimos 03 (três) anos;<br>d) Comprovação anual, mediante certificado registrado pela instituição<br>promotora do evento, de palestras, mini-cursos e conferências proferidas na<br>trea da educação, com limite máximo de 3,0 (três) pontos, nos últimos 03<br>três) anos;<br>) EM CASO DE EMPATE: (via Sistema)<br>Tempo de serviço na unidade escolar                                                                                                    | <ol> <li>1,0 (um) ponto.</li> <li>s os últimos 3 (t</li> <li>2,0 (dois)<br/>pontos.</li> <li>0,5 (meio)<br/>ponto para 40<br/>horas.</li> <li>1,0 (um) ponto<br/>para cada<br/>artigo.</li> <li>1,0 (um) ponto<br/>para cada<br/>publicação.</li> </ol> | Sim 💙                                                                    | 1.00<br>2.00<br>0.01<br>1.00 |
| Por participação em 100% das Assembléias da Comunidade Escolar, em<br>108;<br>2) QUALIFICAÇÃO PROFISSIONAL COMPLEMENTAR - considerar apena<br>a) Pela execução de Projetos Pedagógicos voltados para a melhoria da<br>a) Pela execução de Projetos Pedagógicos voltados para a melhoria da<br>a) pendizagem do aluno, aprovado pelo coletivo de professores das áreas de<br>conhecimento e constante do PPP\PDE, no ano letivo de 2008;<br>b) Cursos de formação continuada realizados na área de educação que<br>contemplem conhecimentos didático-curriculares e de políticas educacionais,<br>com limite máximo de 3,0 (três) pontos, nos últimos 03 (três) anos;<br>c) Publicação de artigos, na área de sua atuação, em meios de comunicação<br>que possuam Conselho Editorial, com limite máximo de 3,0 (três) pontos, dos<br>ultimos 03 (três) anos;<br>d) Comprovação anual, mediante certificado registrado pela instituição<br>promotora do evento, de palestras, mini-cursos e conferências proferidas na<br>área da educação, com limite máximo de 3,0 (três) pontos, nos últimos 03<br>três) anos;<br>) EM CASO DE EMPATE: (via Sistema)<br>Tempo de serviço na unidade escolar<br>Tempo de serviço na Rede Estadual de Ensino/MT                                                                                                    | <ol> <li>1,0 (um) ponto.</li> <li>s os últimos 3 (t</li> <li>2,0 (dois)<br/>pontos.</li> <li>0,5 (meio)<br/>ponto para 40<br/>horas.</li> <li>1,0 (um) ponto<br/>para cada<br/>artigo.</li> <li>1,0 (um) ponto<br/>para cada<br/>publicação.</li> </ol> | Sim V<br>rês) anos<br>Sim V<br>1                                         | 1.00<br>2.00<br>0.01<br>1.00 |
| Por participação em 100% das Assembléias da Comunidade Escolar, em<br>108;<br><b>V) QUALIFICAÇÃO PROFISSIONAL COMPLEMENTAR - considerar apena</b><br>a) Pela execução de Projetos Pedagógicos voltados para a melhoria da<br>aprendizagem do aluno, aprovado pelo coletivo de professores das áreas de<br>conhecimento e constante do PPP\PDE, no ano letivo de 2008;<br>b) Cursos de formação continuada realizados na área de educação que<br>contemplem conhecimentos didático-curriculares e de políticas educacionais,<br>com limite máximo de 3,0 (três) pontos, nos últimos 03 (três) anos;<br>c) Publicação de artigos, na área de sua atuação, em meios de comunicação<br>que possuam Conselho Editorial, com limite máximo de 3,0 (três) pontos, dos<br>iltimos 03 (três) anos;<br>d) Comprovação anual, mediante certificado registrado pela instituição<br>promotora do evento, de palestras, mini-cursos e conferências proferidas na<br>área da educação, com limite máximo de 3,0 (três) pontos, nos últimos 03<br>três) anos;<br><b>) EM CASO DE EMPATE: (via Sistema)</b><br>Tempo de serviço na unidade escolar<br>Tempo de serviço na Rede Estadual de Ensino/MT<br>Idade                                                                                                    | <ul> <li>1,0 (um) ponto.</li> <li>s os últimos 3 (t</li> <li>2,0 (dois) pontos.</li> <li>0,5 (meio) ponto para 40 horas.</li> <li>1,0 (um) ponto para cada artigo.</li> <li>1,0 (um) ponto para cada publicação.</li> </ul>                             | Sim ♥<br>rês) anos<br>Sim ♥<br>1<br>1<br>1<br>1<br>1<br>1<br>1<br>1<br>1 | 1.00<br>2.00<br>0.01<br>1.00 |
| Por participação em 100% das Assembléias da Comunidade Escolar, em<br>108;<br>109)<br>2004LIFICAÇÃO PROFISSIONAL COMPLEMENTAR - considerar apena<br>a) Pela execução de Projetos Pedagógicos voltados para a melhoria da<br>10) prendizagem do aluno, aprovado pelo coletivo de professores das áreas de<br>10) cursos de formação continuada realizados na área de educação que<br>10) cursos de formação continuada realizados na área de educação que<br>10) cursos de formação continuada realizados na área de educação que<br>10) cursos de formação continuada realizados na área de educação que<br>10) cursos de formação continuada realizados na área de educação que<br>10) cursos de formação continuada realizados na área de educação que<br>10) cursos de formação continuada realizados na área de educação que<br>10) contemplem conhecimentos didático-curriculares e de políticas educacionais,<br>10) publicação de artigos, na área de sua atuação, em meios de comunicação<br>10 possuam Conselho Editorial, com limite máximo de 3,0 (três) pontos, dos<br>11 itimos 03 (três) anos;<br>12) Publicação anual, mediante certificado registrado pela instituição<br>13) comprovação anual, mediante certificado registrado pela instituição<br>14) comprovação, com limite máximo de 3,0 (três) pontos, nos últimos 03<br>15) três) anos;<br>16) EM CASO DE EMPATE: (via Sistema)<br>17 empo de serviço na unidade escolar<br>18 rempo de serviço na Rede Estadual de Ensino/MT<br>18 dade<br>28 assificação n (habilitação (escola) / (14 Etapa) (via Sistema) | <ul> <li>1,0 (um) ponto.</li> <li>s os últimos 3 (t</li> <li>2,0 (dois) pontos.</li> <li>0,5 (meio) ponto para 40 horas.</li> <li>1,0 (um) ponto para cada artigo.</li> <li>1,0 (um) ponto para cada publicação.</li> </ul>                             | Sim                                                                      | 1.00<br>2.00<br>0.01<br>1.00 |

#### TOTAL DE PONTOS OBTIDOS:

20.26

Concluir Contagem de Pontos

Ao inserir a pontuação do Servidor o Sistema irá trazer a soma do total de pontos. Após o preenchimento da ficha clicar em Concluir Contagem de Pontos.

![](_page_10_Picture_0.jpeg)

# O Sistema irá trazer a ficha do Servidor com o total de pontos para visualização da impressão da mesma.

#### FICHA DE PONTUAÇÃO P/ATRIBUIÇÃO DE CLASSES E/OU AULAS DOS /PROFESSORES EFETIVOS

| 1. Dados Fessoais;                                                                                                    |                |                        |             |          |
|----------------------------------------------------------------------------------------------------|----------------|------------------------|-------------|----------|
| Nome do Servidor (a): ATAIDE JOSE DE SANTANA                                                                                                    |                |                        | Dt Nasc: 15 | 5/02/65  |
| ndereço: RUA PRINCIPAL Nº: S/N                                                                                                    | Complement     | D:                     |             |          |
| Bairro: CENTRO Cidade: ACORIZAL                                                                                                    | _              |                        | CEP: 7848   | 000      |
| elefone Residencial: (65)36536655 Telefone Celular:                                                                                                    |                |                        |             |          |
| Tatricula: 260630012 RG: 3399044 Exp.: SSP                                                                                                    | UF: MI         | Dt Exp.: 13/11/97      | CPF: 340    | 19006172 |
| ISCOIA: 1538/9 - EEPSG. SEDUC - CUIABA                                                                                                    |                |                        |             |          |
| fabilitação: MAGIS ERIO                                                                                                    |                |                        |             |          |
|                                                                                                    |                |                        |             |          |
| /pçao de Atribuiçao/Habilitação: UNIDOCENCIA                                                                                                    |                |                        |             |          |
| Jursando Convenio SEDUC/OFMT e UNEMAT () Ensino Continuado ()<br>DBS : Em função da opeão de atribuição, deverá participar do processo de atribuição na fase dia                                                                                        | 1 1            |                        |             |          |
| 2. Situação Euroional: EEETIVO/ESTÁVEI 3. Jornada de Trabalho Se                                                                                                    | amanal         | <br>O horae            |             |          |
| 1 Número de nontos obtidos pelo nonfessor 20.26                                                                                                    | Ciricinan.     | o noido                |             |          |
| CRITÉRIOS                                                                                                    |                | INDICADORES            | Cômputo     | Pontos   |
| I) DA FORMAÇÃO(TITULAÇÃO (Considerar a major titulação)                                                                                                    |                | INDICADORED            | Computo     | T OTILOS |
| Pós Graduacão                                                                                                    |                |                        |             |          |
| Deuterade                                                                                                    |                | 8.0 (aita) nontae      |             |          |
| Masterda                                                                                                    |                | c,0 (oilo) pontos      |             |          |
|                                                                                                    |                | o,o (seis) pontos      |             |          |
| Especialização                                                                                                    |                | 4,0 (quatro) pontos    |             |          |
|                                                                                                    |                | 20(1:) (               | 0.          | 2.02     |
| Licenciatura Piena                                                                                                    |                | 3,0 (dois) pontos      | Sim         | 3.00     |
| Licenciatura Curta                                                                                                    |                | 1,5 (um e meio) pontos |             |          |
| Ensino Médio                                                                                                    |                |                        |             |          |
| Magisterio                                                                                                    |                | 1,0 (um) ponto         |             |          |
| II) DO TEMPO DE SERVIÇO (EM ANOS)                                                                                                    |                | 0.5.4                  | 4.00        | 0.50     |
| <ul> <li>a) Para cada ano trabalhado na Rede Estadual de Educação/MT, na habilitação específica para a disciplina a que</li> </ul>                                                                                                    | e              | 0,5 (meio) ponto       | 1.00        | 0.50     |
| concorrer.                                                                                                    |                | 0.5.4                  | 1.00        | 0.50     |
| b) Para cada ano de serviço na Rede Estadual de Educação/MT.                                                                                                    |                | 0,5 (meio) ponto       | 1.00        | 0.50     |
| c) Para cada ano de serviço prestado na unidade escolar.                                                                                                    |                | 0,25 (vinte e cinco)   | 1.00        | 0.25     |
| III) ASSIDUIDADE DA JORNADA DE TRABALHO NO ANO LETIVO DE 2008 (considerando as ausências justificada:<br>Complementer 04/90.)                                                                                                    | as em Lei      |                        |             |          |
| a) Assiduídade de 100% de Begime/ Jerreade de trabalhe/2009 (autor em esta de auto)                                                                                                    |                | 2.0 (dois) nontos      | Sim         | 2.00     |
| <ul> <li>h) Por participação em 100% das reuniões nedacónicas.</li> </ul>                                                                                                    |                | 3.0 (três) pontos      | Sim         | 3.00     |
| <ul> <li>c) Por participação em 100 // das reduides pedagógidas.</li> <li>c) Por participação da formação continuada, em grunos de estudo via Projeto Sala de Professor;</li> </ul>                                                                     |                | o,o (ueo) pointos      | UIII        | 0.00     |
| 100%                                                                                                    |                | 5.0 (cinco) pontos     | Sim         | 5.00     |
| 90%                                                                                                    |                | 4.0 (quatro) pontos    | 0           | 0.00     |
| 80%                                                                                                    |                | 3.0 (três) pontos      |             |          |
| 75%                                                                                                    |                | 2.0 (dois) pontos      |             |          |
| d) Por participação em 100% das atividades cívicas, comemorativas.                                                                                                    |                | 1,0 (um) ponto.        | Sim         | 1.00     |
| e) Por participação em 100% das Assembléias da Comunidade Escolar, em 2008;                                                                                                    |                | 1,0 (um) ponto.        | Sim         | 1.00     |
| IV) QUALIFICAÇÃO PROFISSIONAL COMPLEMENTAR - considerar apenas os últimos 3 (três) anos                                                                                                    |                |                        |             |          |
| a) Pela execução de Projetos Pedagógicos voltados para a melhoria da aprendizagem do aluno, aprovado pelo co                                                                                                    | coletivo de    | 2,0 (dois) pontos.     | Sim         | 2.00     |
| professores das áreas de conhecimento e constante do PPP\PDE, no ano letivo de 2008;                                                                                                    |                |                        |             |          |
| b) Cursos de formação continuada realizados na área de educação que contemplem conhecimentos didático-curr                                                                                                    | riculares e de | 0,5 (meio) ponto para  | 1.00        | 0.01     |
| politicas educacionais, com limite máximo de 3,0 (três) pontos, nos últimos 03 (três) anos;                                                                                                    |                | 40 horas.              |             |          |
| <li>c) Publicação de artigos, na área de sua atuação, em meios de comunicação que possuam Conselho Editorial, co</li>                                                                                                    | om limite      | 1,0 (um) ponto para    | 1.00        | 1.00     |
| maximo de 3,0 (tres) pontos, dos últimos 03 (três) anos;                                                                                                    |                | cada artigo.           | 4.00        | 4.00     |
| <ul> <li>comprovação anual, mediante certificado registrado pela instituição promotora do evento, de palestras, mini-cu<br/>conforências proforidas na área da educação, com limite máximo de 3.0 (três) pontes, nos últimos 02 (três) apes;</li> </ul> | ursos e        | r,o (um) ponto para    | 1.00        | 1.00     |
| vomoronomo protentinos na area da eudoayao, com innite maximo de 3,0 (tres) pontos, nos dicinios 03 (tres) años,<br>VI EM CASO DE EMPATE: (via Sistema)                                                                                                 | ,              | oada publicação.       |             |          |
| Tempo de servico na unidade escolar                                                                                                    |                |                        |             |          |
| Tempo de servico na Rede Estadual de Ensino/MT                                                                                                    |                |                        |             |          |
| Idade                                                                                                    |                |                        |             |          |
| Classificação p/habilitação (escola) / (1ª Etapa) (via Sistema)                                                                                                    |                |                        |             |          |
|                                                                                                    |                |                        |             |          |

 OBS.: - Considerar-se-a na somatoria da contagem de portos ate oz(quals) casas der - Atribuição será de acordo com a classificação em Sessão Pública.

> 18/11/2008 Data

Assinatura do(a) Professor(a) Data 1.2.4. Relação dos servidores que contaram pontos na unidade escolar:

Ao entrar na tela da Ficha de contagem de Pontos e preencher as informações o sistema irá trazer todos os servidores que fizeram a contagem de pontos e o total de pontos como mostra a imagem abaixo.

|                                       | QUADRO<br>Seduc<br>2009   |
|---------------------------------------|---------------------------|
| Manutenção da Contagem de Ponto       |                           |
| Os dados marcados com 🔹 são obr       | gatórios para a pesquisa. |
| Município: CUIABA 💌                   |                           |
| Lotação: * 153879 - EEPSG. SED        | uc 💌                      |
| 🚺 Incluir Servidor 🔤 N                | ova Contagem              |
| CPF:                                  |                           |
| Servidor:                             |                           |
| Matrícula: 0                          |                           |
| Tipo de Servidor: PROFESSOR EFETIVO   |                           |
| Disciplina:                           | *                         |
| Tipo de Vinculo: * PROFESSOR 🛛 😽      |                           |
| C Consulta                            | r                         |
| C.P.F Servidor                        |                           |
| 22965440100 EDINA ARAUJO SOUZA        |                           |
| Matrícula Tipo de Servidor Disciplina | Total de Pontos           |
| 460420011 PROFESSOR EFETIVO BIOLOGIA  | 24,75 💷 چ 🏩 📴             |
| 34019006172 ATAIDE JOSE DE SANTANA    |                           |
| Matrícula Tipo de Servidor Disciplina | Total de Pontos           |
|                                       |                           |

Nessa Tela o usuário poderá fazer a impressão novamente da ficha de contagem de pontos.

# Informações Finais

## Quadro 2009

**Escolas**: Nessa fase iremos inserir a Contagem de Pontos dos Servidores lembrando que para dar seqüência a essa fase todas as anteriores terão que estar preenchidas dentro do Sistema.

# COT - Coordenadoria de Tecnologia da informação

Analista de Negócio: Cristiane da Silva Alves

## • Analista de sistemas Setor de Homologação

Nildo Oliveira Correa / Maristela Xavier / Henrique Correa

# • Suporte Técnico

- Antonio César
- Daniela Brandão
- Carlos Eduardo
- Edgar Francisco
- Gabriely Solis
- Vinicius G. Santos
- 3613-6390 / 3613-6369 / 3613-6435 / 3613-6372.